# FasTesT™ 損耗測量

### 分析測試結果

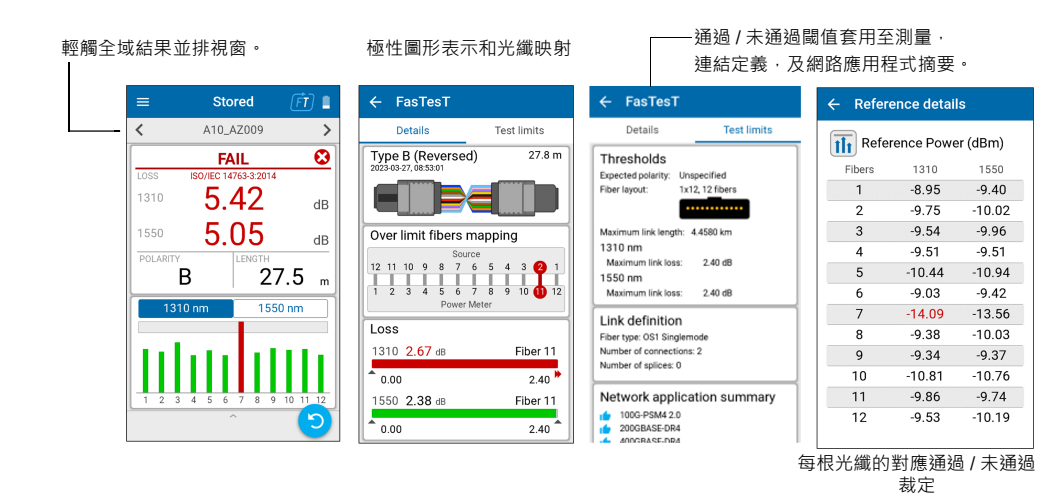

# 執行 OPM 功率測量

適用於採用傳輸器的即時訊號或 LXM 光源的測試。(僅1個波長) 要使用 LXM 光源訊號進行測試:

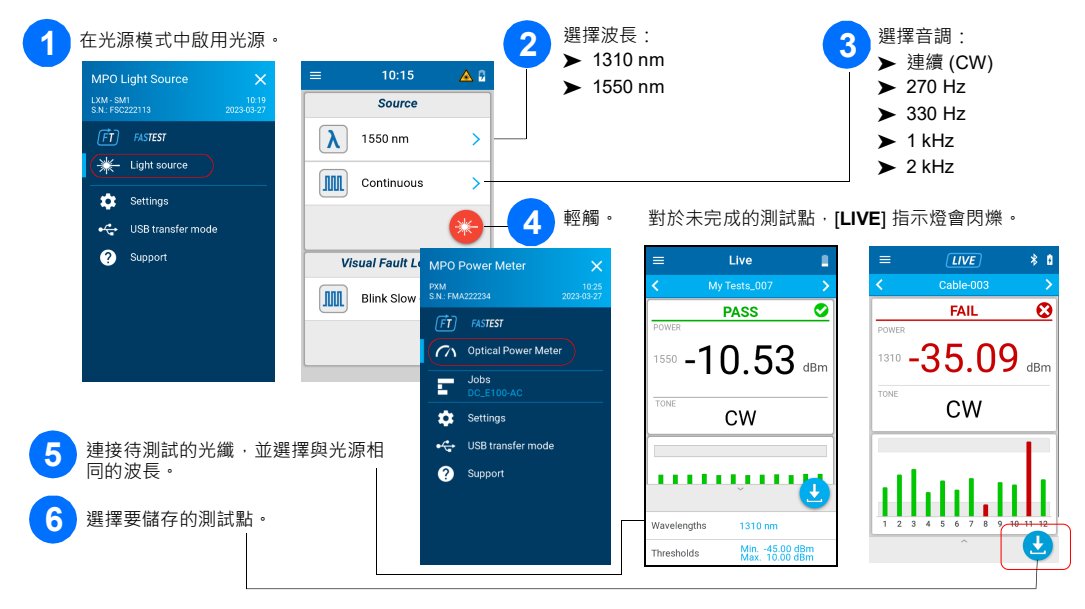

# OPM 功率測量

分析結果

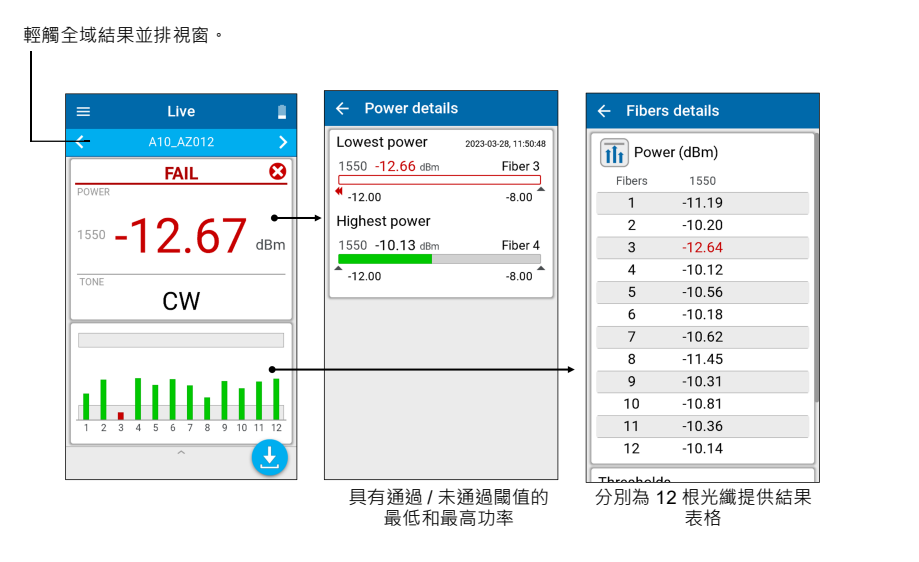

# 擷取測試結果至 PC

將 PXM 連接至 PC · 以透過 USB 將結果傳輸至 Windows PC 。可以在 FastReporter 3 中開啟 PXM 測試 結果。

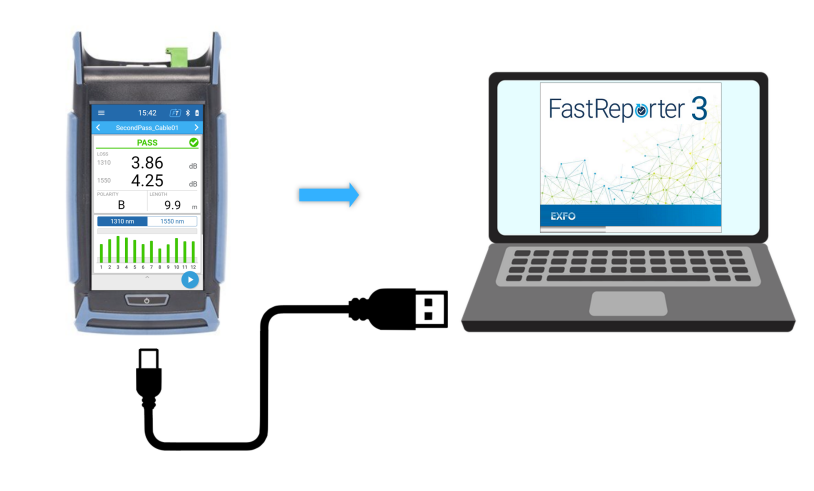

©2023 EXFO Inc. 版權所有。 加拿大出版 (2023-08) 版本:2.0.0.1 150 9001

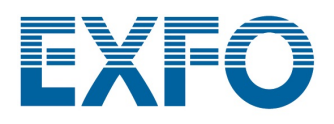

# PXM/LXM

MPO 光纖損耗測試儀 (OLTS)

LXM 光源和 PXM 功率計測試裝置為 MPO 原生光源和 MPO 12 原生功率計。作為功能齊全的 Tier-1 認證解決方 案, LXM 和 PXM 組合裝置可以在 1 秒內以 2 個波長測試 12 芯光纖。

## 連接 MPO 測試線

在連接到測試裝置之前,使用機械清洗器清洗 MPO 纜線。

注意: EXFO 強烈建議清潔測試裝置和測試線接頭。

#### MPO 轉接器

LXM/PXM 均已固定。

注意: 切勿將銷釘接頭連接到測試裝置。

參考要求:

▶ 所有測試線必須為A型(直接)極性。

▶ 必須參考所有 12 根光纖。

建議:測試線必須為2至10公尺,並且長度相同。

#### 受支援的極性

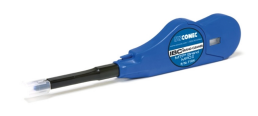

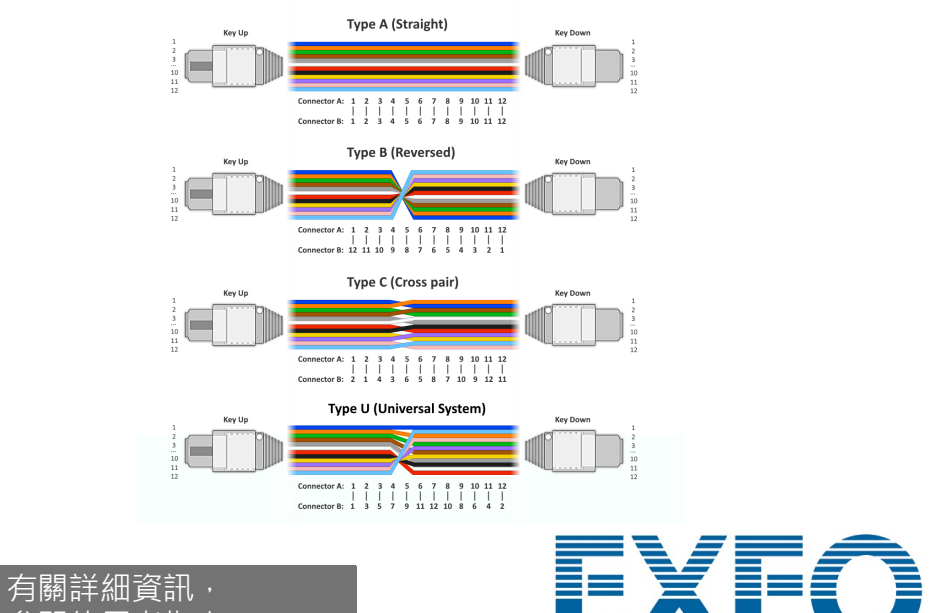

請參閱使用者指南。

# 選擇作業/建立新作業

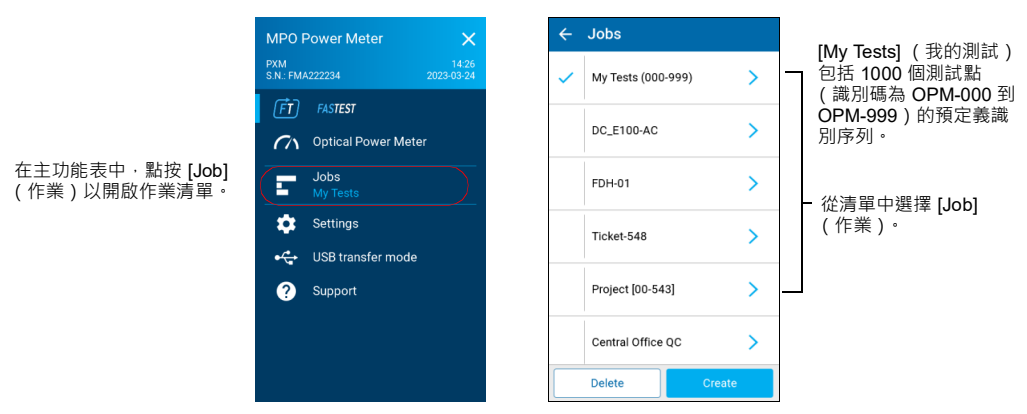

#### 要建立新作業:

在 [Job properties] (作業屬性)螢幕,輸入新作業的名稱,或使 用建議的預設名稱,其包含前綴 PXM 和後接的目前日期。小數 點後的數字將在每次於同一日期使用預設作業名稱建立新作業時 增加一。

|                    |         | Name         |  |
|--------------------|---------|--------------|--|
| My Tests (000-999) | >       | DC_053R      |  |
|                    |         | Operator     |  |
| DC_E100-AC         | >       | Operator ABC |  |
|                    | · · · · | Company      |  |
|                    |         | Company XYZ  |  |
| FDH-01             | >       | Customer     |  |
|                    |         | Customer 123 |  |
| Ticket-548         | >       |              |  |
| Project [00-543]   | >       |              |  |
| Central Office QC  | >       |              |  |

#### 篩選測試點

#### 您可以在導覽期間使用導覽列篩選測試點。

|                     | =       | Livo                 | िन्ते 💼 |   | 2023-03-24, 20:54:45              |   |                    |   |
|---------------------|---------|----------------------|---------|---|-----------------------------------|---|--------------------|---|
| 輕觸導覽列───►<br>以開啟瀏覽器 | -       | ▼ 410 47009          |         | < | A10_AZ005                         |   | Test point filters | × |
|                     |         | PASS                 | S       |   | A10_AZ006<br>2023-03-24, 20:54:56 |   | All                | ~ |
| 貝面・                 | LOSS    | ISO/IEC 14763-3:2014 |         | C | A10_AZ007                         |   | Fail               |   |
|                     | 1310    | 0.13                 | dB      | 6 | A10_AZ008                         | - | Pass               |   |
|                     | 1550    | 0.22                 | dB      |   | Delete Δ                          |   | No verdict         |   |
|                     | POLARIT | LENGTH               |         |   |                                   | · |                    |   |

#### 未完成的測試帶有即時讀數,已完成的測試帶有儲存的測試結果

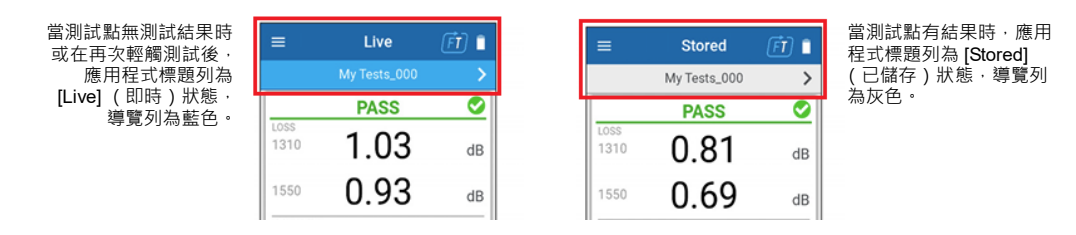

# 設定通過 / 未通過閾值

| 要為 FasTest 或光纖功率計設?                                   | 完閾值 ·                                  |                                                     |                |
|-------------------------------------------------------|----------------------------------------|-----------------------------------------------------|----------------|
| 在主功能表中·選擇<br>[Settings](設定)·然後選<br>擇[Thresholds](閾值)。 | 2 選擇要設定的閾值。                            |                                                     |                |
| FasTesT                                               | ← FasTesT thresholds                   | ← Expected polarity                                 | 設定預期極性。        |
| Set new reference                                     | Cabling                                | Unspecified 🗸                                       |                |
| Thresholds                                            | Expected polarity<br>Type A (Straight) | Type A (Straight)                                   |                |
| Network application summary                           | Fibers layout                          | Type B (Reversed)                                   |                |
|                                                       | Test limits                            | Type C (Cross pair)                                 |                |
| Optical Power Meter                                   | None                                   | Type U (Universal System)                           |                |
|                                                       | O Cabling standards                    |                                                     |                |
|                                                       | Network application standards          | —為鏈路損耗/長度設定測試限                                      | 制。             |
|                                                       | O Custom [Fixed]                       |                                                     |                |
|                                                       | O Custom [Dynamic]                     | 注息: 任選择」[None] ( 無<br>不會測試鏈路損耗/長                    | も)的個次下。<br>夏度。 |
|                                                       |                                        |                                                     |                |
|                                                       | Reset to defaults                      |                                                     |                |
|                                                       |                                        |                                                     | 1              |
| 2                                                     | ← Power meter thresholds               | ← Power                                             |                |
|                                                       | Power                                  | Threshold applicability                             | 選擇波長閾值。        |
|                                                       | Fibers layout                          | All wavelengths                                     |                |
|                                                       | 1x12, 8 fibers                         | By wavelength     None                              |                |
|                                                       |                                        |                                                     |                |
|                                                       |                                        | Power thresholds Minimum                            | 使用滑塊啟用/停用      |
|                                                       |                                        | -45.00 dBm                                          | 值。             |
|                                                       |                                        | 10.00 dBm                                           |                |
|                                                       |                                        |                                                     | l              |
| MPO 佐尼避埋                                              |                                        |                                                     |                |
| MFO 仰问选择                                              |                                        | ← Fiber layout                                      |                |
|                                                       |                                        |                                                     |                |
|                                                       |                                        |                                                     |                |
|                                                       |                                        | 1 2 3 4 5 6 7 8 9 10 11 12                          |                |
|                                                       |                                        |                                                     |                |
|                                                       |                                        | The fibers displayed in gray will not be taken into |                |
|                                                       |                                        | need of the Date / Fail undist                      | 1              |

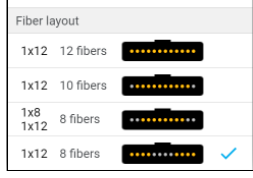

# 執行 FasTest™ 損耗測量

需要 LXM 光源。

要執行測試:

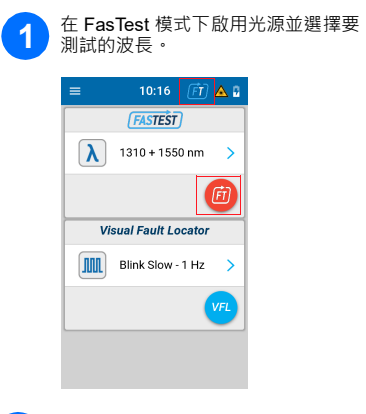

#### 3 連接參考測試線。

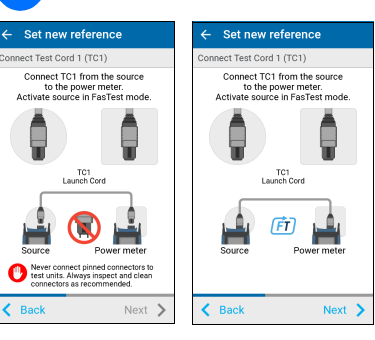

## MPO 損耗測量範例

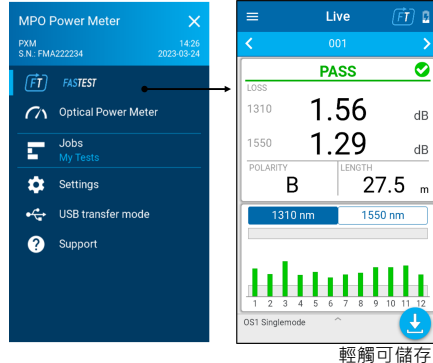

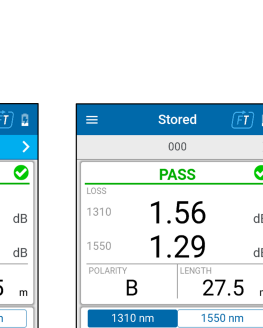

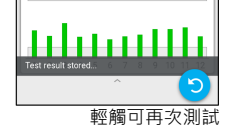

測試名稱 通過 / 未通過全域狀態 最高損耗 / 波長

極性 長度 選擇圖形波長

選擇了具有通過/未通過閾值的 12 根光纖的波長損耗圖

2 從 [Settings] (設定)或 [Live] (即時)測量頁面的底部托盤獲取功率計參考值。 • • • • • Auto dim Set new referen Thresholds Network applicat Thresholds Auto navigation

4 獲取參考值。

← Set new reference

PASS

-10.81

А

K Back Details Take Re

-10.98 dB

1550 nm

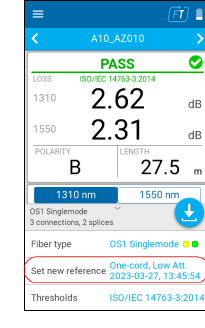

Th Reference Power (dBm)

 Fibers
 1310
 1550

 1
 -8,95
 -9.40

 2
 -9.75
 -10.02

 3
 -9.54
 -9.96

 4
 -9.51
 -9.51

 5
 -10.44
 -10.94

 6
 -9.03
 -9.42

 6
 -9.03
 -9.42

 7
 -9.54
 -13.56

 8
 -9.38
 -10.03

 9
 -9.34
 -9.37

 10
 -10.81
 -10.76

 11
 -9.86
 -9.74

 12
 -9.53
 -10.19

0

d

wo-cord hree-cord dapter-cord Low attenuation grade test cord Next 3

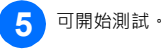

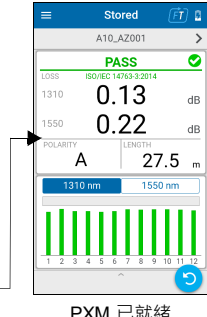

PXM 已就緒